# **RE-REGISTRATION**

Campuslife.upstate.edu

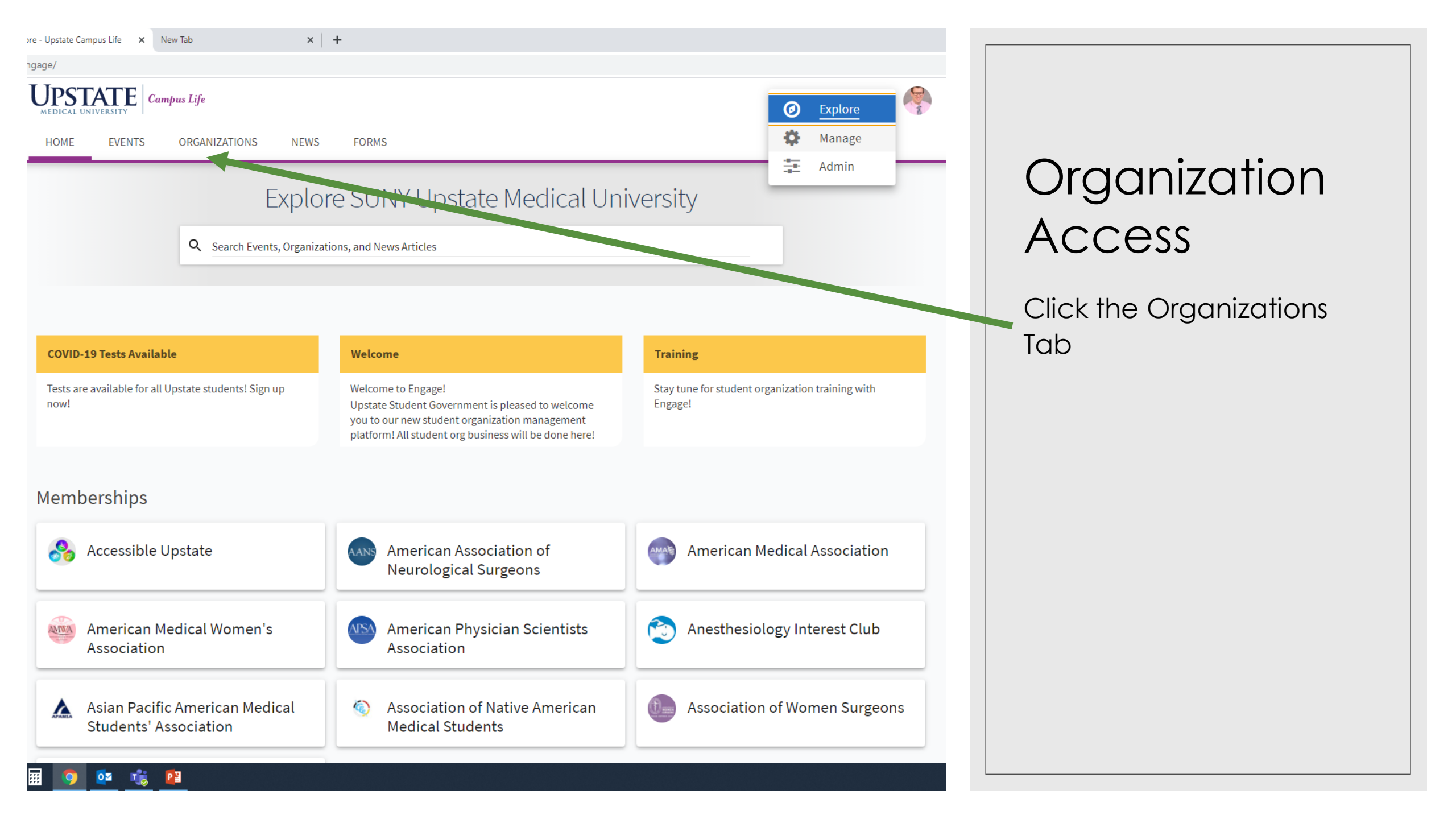

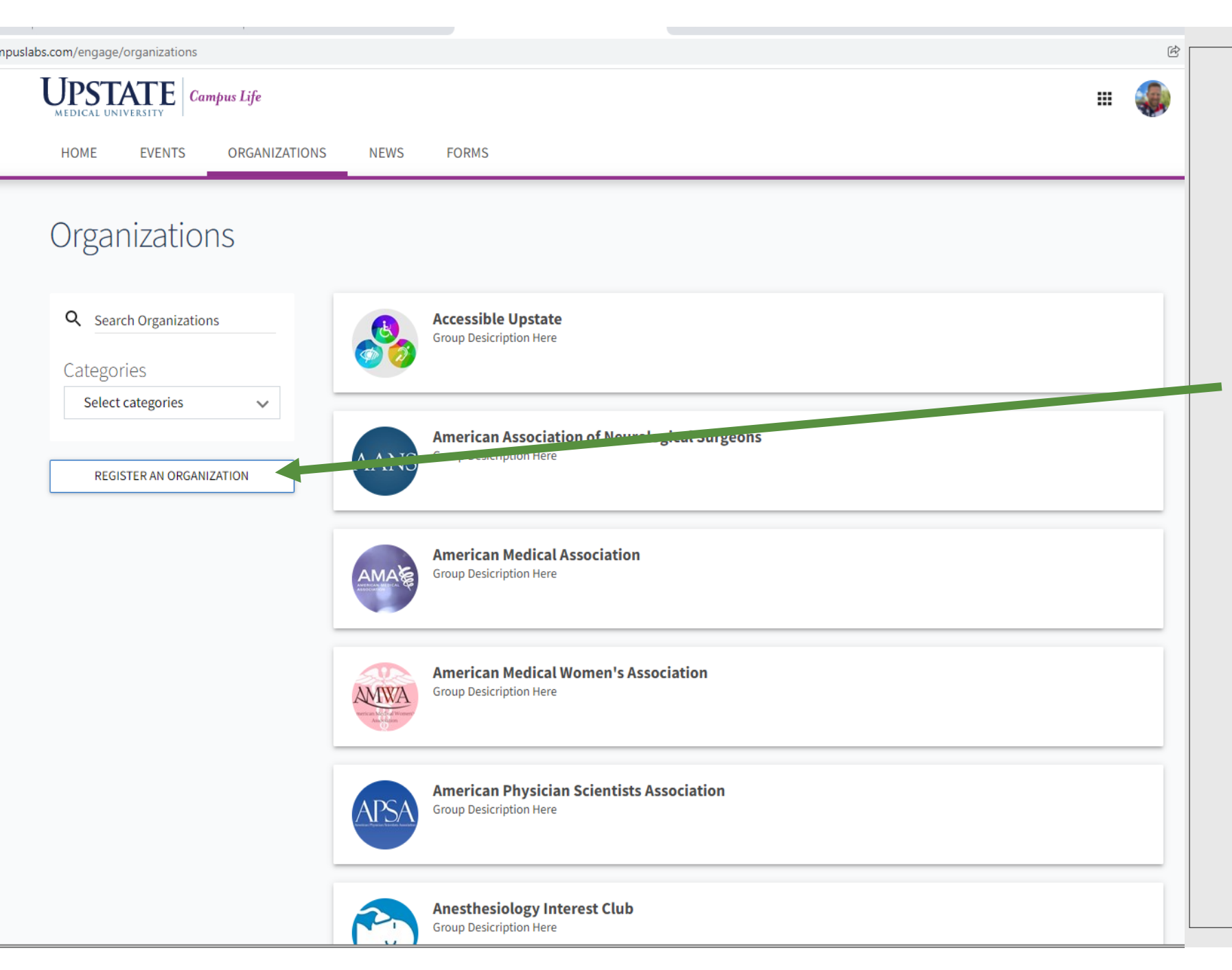

### Select Your Organization

Choose Register and Organization

Only organizations where you are a member will appear on this screen

| ouslabs.com | /engage/ | /register |
|-------------|----------|-----------|
|-------------|----------|-----------|

UPSTATE Campus Life

HOME EVENTS ORGANIZATIONS NEWS FORMS

### Register an Organization

Re-Register Existing

**Q** Find an organization to re-register

| Accessible Upstate<br>Available                            | RE-REGISTER |
|------------------------------------------------------------|-------------|
| American Association of Neurological Surgeons<br>Available | RE-REGISTER |
| American Medical Association<br>Available                  | RE-REGISTER |
| American Medical Women's Association<br>Available          | RE-REGISTER |
| American Physician Scientists Association<br>Available     | RE-REGISTER |
|                                                            | NEXT >      |

### Find Organization

Find the organization to re-register and click the button.

te.campuslabs.com/engage/submitter/organization/usg/register/step/2?SubmissionId=43094251

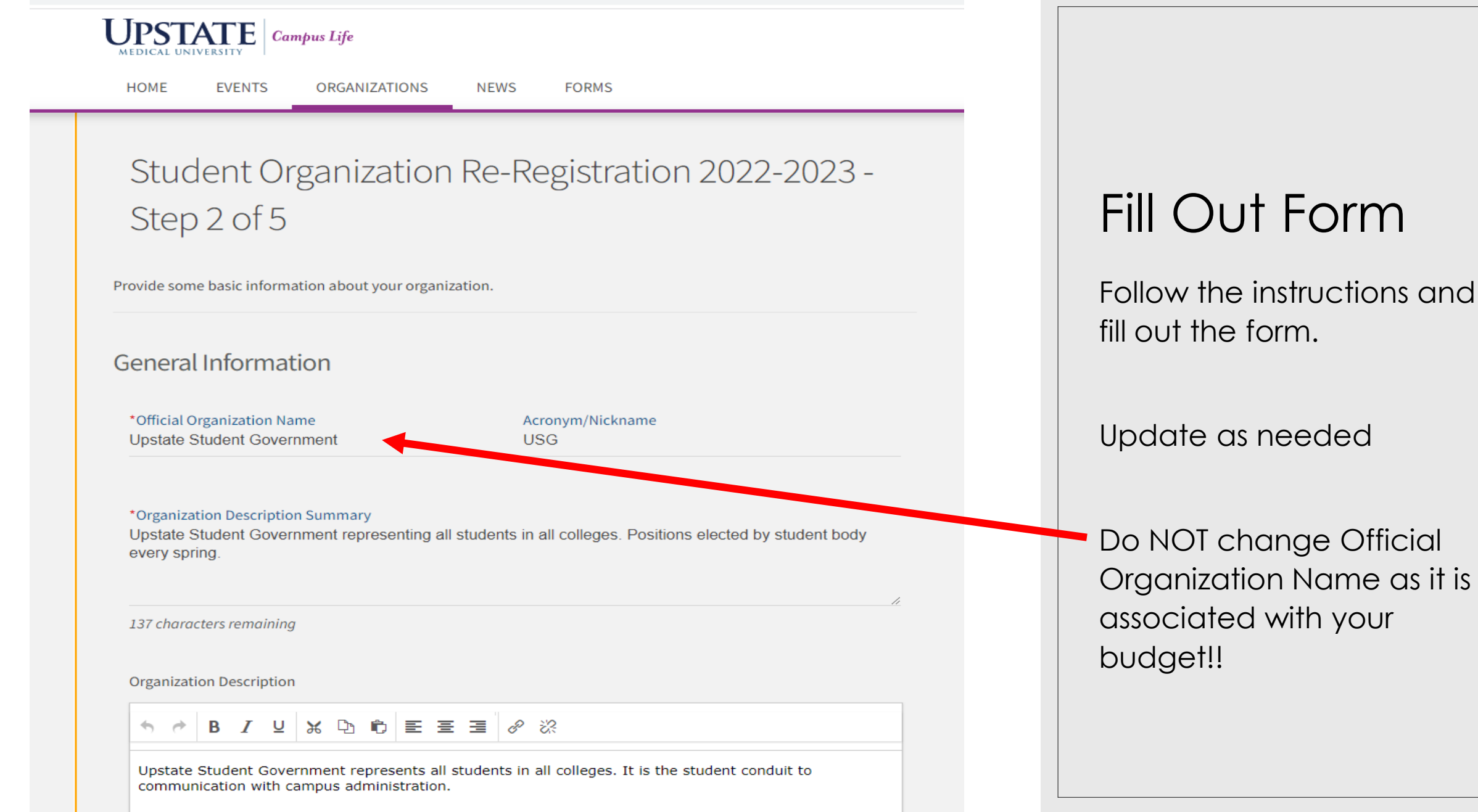

Select members to fill the Positions in your Organization.

### View Organization Roster Requirements

At least 1 President

At least 1 Treasurer

At least 1 Advisor

#### Add New Members and Assign Positions

Add new members or assign positions to your roster. Please use a school associated e-mail (.edu/.ca) when inviting users to this organization.

| Add individual Members or Positions | Add multiple Members in bulk |
|-------------------------------------|------------------------------|
| Position                            | * Email                      |
| Member                              | ~                            |
|                                     |                              |
| First Name                          | Last Name                    |
|                                     |                              |
|                                     |                              |

()()<

### Add New Member

You will need Upstate Email, Legal first and last name, and choose their position

\*This step can be skipped if new e-board member has already joined the organization – then proceed to next step HIGHLY RECOMMENDED!

#### **Review Roster**

Review, Remove, or Edit Position Assignments within your Roster.

| RE | MOVE                 | Q          |           |                          |                          |
|----|----------------------|------------|-----------|--------------------------|--------------------------|
|    | Email                | First Name | Last Name | Positions                |                          |
|    | CORRIGST@UPSTATE.EDU | Stacie     | Corrigan  | Member<br>Vice President | EDIT POSITION ASSIGNMENT |
|    | huards@upstate.edu   | Sharon     | Huard     | Member                   | EDIT POSITION ASSIGNMENT |
|    | PARKSE@UPSTATE.EDU   | Seong Hee  | Park      | Member<br>Treasurer      | EDIT POSITION ASSIGNMENT |
|    | BRENNANI@UPSTATE.EDU | Nicholas   | Brennan   | Member<br>President      | EDIT POSITION ASSIGNMENT |
|    | PATELAK@UPSTATE.EDU  | Akshay     | Patel     | Member                   | EDIT POSITION ASSIGNMENT |

Showing 6 - 10 of 20

first | prev | next | last

### Edit Position

Choose Edit Position Assignment and remove old officers

Add positions for new members

REMOVE positions of old members (can remain members)

Highly recommended for new eboard to be members of organization, then the position can be updated without adding

## SUBMIT Registration

- Go to the final screen and submit your registration
- If there is an error or you do you do not have all of the information needed you can delete the submission and start again at another time.
- Once approved the new organization will be re-registered